### **Labor**

#### Maik Riedlsperger 3.FSC 2011

| 19.09.11 | Webseitenplanung & Einführung                 |
|----------|-----------------------------------------------|
| 26.09.11 | HTML & Screendesign                           |
| 03.10.11 | Screendesign & CSS                            |
| 10.10.11 | Grundlayout & Dropdown                        |
| 21.11.11 | JQuery                                        |
| 28.11.11 | XAMPP                                         |
| 05.12.11 | Websitebaker Template                         |
| 12.12.11 | Module                                        |
| 09.01.12 | Homepage Übung                                |
| 06.02.12 | Datenbank auslesen und in Datenbank schreiben |
| 20.02.12 | Joomla                                        |
| 27.02.12 | Log In System                                 |
| 05.03.12 | Log In System                                 |
| 16.04.12 | Jumploader                                    |
| 23.04.12 | Tiny MCE                                      |
| 07.05.12 | CMS                                           |
| 14.05.12 | CMS                                           |

### <u>19.09.11</u>

#### Webseitenplanung:

Bevor man mit dem erstellen einer Seite beginnt, sollte man zuerst einige Planungen vornehmen und sich einige Notizen zur zukünftigen Page machen. Um zu sehen und zu testen, wie die Seite aussehen soll, kann man sich mit einem Grafikprogramm ein sogenanntes Screendesign erstellen. Des weiteren sollte man folgendes beachten:

- Benutzerfreundlich / Barrierefrei / Suchen /Usability
- Design / Layout / Logo/Banner / Hintergrund / Screendesign
- Sprachen
- Inhalt / Text / Kontakt / Bilder / Video
- Sitemap / Startseite
- SEO  $\rightarrow$  Suchmaschinenoptimierung
- Domain / www
- Webstatistiken

Vor dem Schreiben einer Seite, sollte man beispielsweise auf **nic.at** checken, ob die Gewünschte *Domain* noch vorhanden ist. Nic.at ist die *Österreichische Registrierungsbehörde für Domains* und hat ihren Sitz in der TU Wien. In Salzburg ist ein Büro vorhanden.

Für eine .at Domain muss man *jährlich circa 20€* zahlen. Einen *Webserver* für die Daten der Seite (auch die .html / .php / ... Dokumente) gibt es schon ab *5€/Monat*.

Bei dem Design der Seite sollte man auf *CI / CD* achten. CI steht für Corporate Identity, CD für Corporate Design. Man sollte der Webseite *keine zu große Breite* geben, da man sonst auf Bildschirmen mit kleinerer Auflösung nach recht/links scrollen muss, was *ungewohnt und unpraktisch* ist. Vielleicht ändert sich dies in Tablet PC / iPad Zeiten ja noch.

Die meist verwendeten Auflösungen:

| _ | 22,5%  | 1024x765 |
|---|--------|----------|
| _ | 15,6%  | 1366x768 |
| _ | 14,55% | 1280x800 |

- 7,69% 1280x1024
- 6,92% 1440x900

Man kann sehen, dass die Breite einer Website *1024 Pixel nicht überschreiten* sollte. Geeignete Breiten sind 800 - 1000 Pixel. Den Rest des Platzes kann man beispielsweise für Werbung verwenden, die dann eben auf kleineren Bildschirmen nicht gesehen werden.

### 26.09.11

#### HTML Tags:

<h1> </h1> <b> </b> <u> </u> <br> </br> <img src ="logo.png" alt="Bild"> > > <u> <u> </u> <u> </u>  Überschrift Big/Dickere Schrift Unterstreichen Absatz Bild einfügen: src = Pfad zum Bild; alt = Alternativtext Tabelle Bei Tabelle Zeilen einfügen Bei Tabelle Zeilen einfügen Beginn einer Liste Listeneintrag

Jeder HTML Tag muss *geöffnet und geschlossen* werden! Bei <b> </b> ist beispielsweise <b> das Öffnen des Tags und </b> das Schließen.

Die Seite, die wir geschrieben haben: Ouellcode:

|    | <u>Queicode</u> :                                                                                                    |
|----|----------------------------------------------------------------------------------------------------|
| 1  | <b> Ich heiße Maik Riedlsperger.</b>                                                                                                    |
| 2  | Ich besuche die Computerfachschule der <a href="http://www.htlsaalfelden.at" target="_blank">HTL Saalfelden</a> .<br><br><br><br><br>                                                                                                    |
| 3  |                                                                                                    |
| 4  |                                                                                                    |
| 5  | <pre><img alt="Ich bin ein unglaublich tolles Bild!" name="Ich bin ein unglaublich tolles Bild!" src="logo.png"/><br/></pre>                                                                                                    |
| 6  |                                                                                                    |
| 7  |                                                                                                    |
| 8  | <pre>l</pre>                                                                                                    |
| 9  |                                                                                                    |
| 10 |                                                                                                    |
| 11 | x                                                                                                    |
| 12 | {td>                                                                                                    |
| 13 | &td>                                                                                                    |
| 14 |                                                                                                    |
| 15 |                                                                                                    |
| 16 |                                                                                                    |
| 17 | &td>                                                                                                    |
| 18 | x                                                                                                    |
| 19 | &td>                                                                                                    |
| 20 | -                                                                                                    |
| 21 |                                                                                                    |
| 22 | 自                                                                                                    |
| 23 | &td>                                                                                                    |
| 24 | &td>                                                                                                    |
| 25 | x                                                                                                    |
| 26 | -                                                                                                    |
| 27 |                                                                                                    |
| 28 | L                                                                                                    |
| 29 |                                                                                                    |
| 30 |                                                                                                    |
| 31 | (口 <ul><li>(口<ul><li>(口)</li><li>(口)</li><li>(口)</li><li>(口)</li><li>(口)</li><li>(口)</li><li>(D)</li><li>(D)</li>&lt;</ul></li></ul> |
| 32 | <li><li>Eintrag 1 </li></li>                                                                                                    |
| 33 | <li>Li&gt; Eintrag 2 </li>                                                                                                    |
| 34 | <li>Li&gt;Eintrag 3 </li>                                                                                                    |
| 35 |                                                                                                    |
| 36 | <li><li>Eintrag 3.1 </li></li>                                                                                                    |
| 37 | <li><li>Eintrag 3.2 </li></li>                                                                                                    |
| 38 | -                                                                                                    |
| 39 |                                                                                                    |

#### Fertige Seite im Browser:

#### Ich heiße Maik Riedlsperger.

Ich besuche die Computerfachschule der HTL Saalfelden.

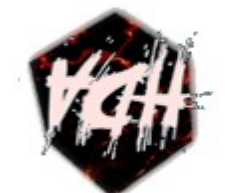

| x |   |   |
|---|---|---|
|   | x |   |
| 0 |   | x |

- Eintrag 1
- Eintrag 2
- Eintrag 3
  - o Eintrag 3.1
  - Eintrag 3.2

#### **Screendesign:**

Hier das fertige Screendesign der Webseite:

| IC MAIX RIEDLEPERGE 2011 | HOME STUFFY COMMUNITY ABOUT                                                                                                    | - Andrew |
|--------------------------|----------------------------------------------------------------------------------------------------|----------|
| ARKHERO<br>.AT           | Herzlich willkommen auf ADarkHero.at<br>Irgendein Text<br>adfads<br>add<br>addsaldfkajdfakjf<br>addsaldskajd<br>alkdfjakvckcjnkadf<br>akdfjakdiffakdiff<br>adkfajdkleua<br>akaokjdkajkdfja |          |
|                          |                                                                                                    |          |
|                          |                                                                                                    |          |

Durch einen Klick auf *Home, Stuff, Community oder About* ändert sich die Farbe des jeweiligen Menüpunktes in Gelb.

Durch einen Klick auf *Stuff, Community oder About* öffnet sich des weiteren ein Dropdown Menü. Links sieht man den Schriftzug *ADarkHero.at*, den Namen der Seite.

Ein Logo ist ebenfalls schon vorhanden und hat einen Platz neben den Links erhalten.

Für *größere Bildschirme* klingt der Hintergrund der Seite in einem *Schwarz* aus. Das Selbe ist der Fall, wenn längere Texte auf einer Seite sind oder die Seite durch beispielsweise Bilder höher wird. Auf *Full HD Monitoren* (1920 x 1080) ist ebenfalls ein *Copyright Schriftzug* zu erkennen.

Bei Stuff ist dies:

- Bilder
- Videos
- Texte
- Anderes

Bei Community:

- Forum
- Chat
- Shoutbox
- Facebook
- Twitter

Bei About:

- Impressum
- About Us
- Partner
- Link Us
- F.A.Q.

### <u>03.10.11</u>

#### Screendesign:

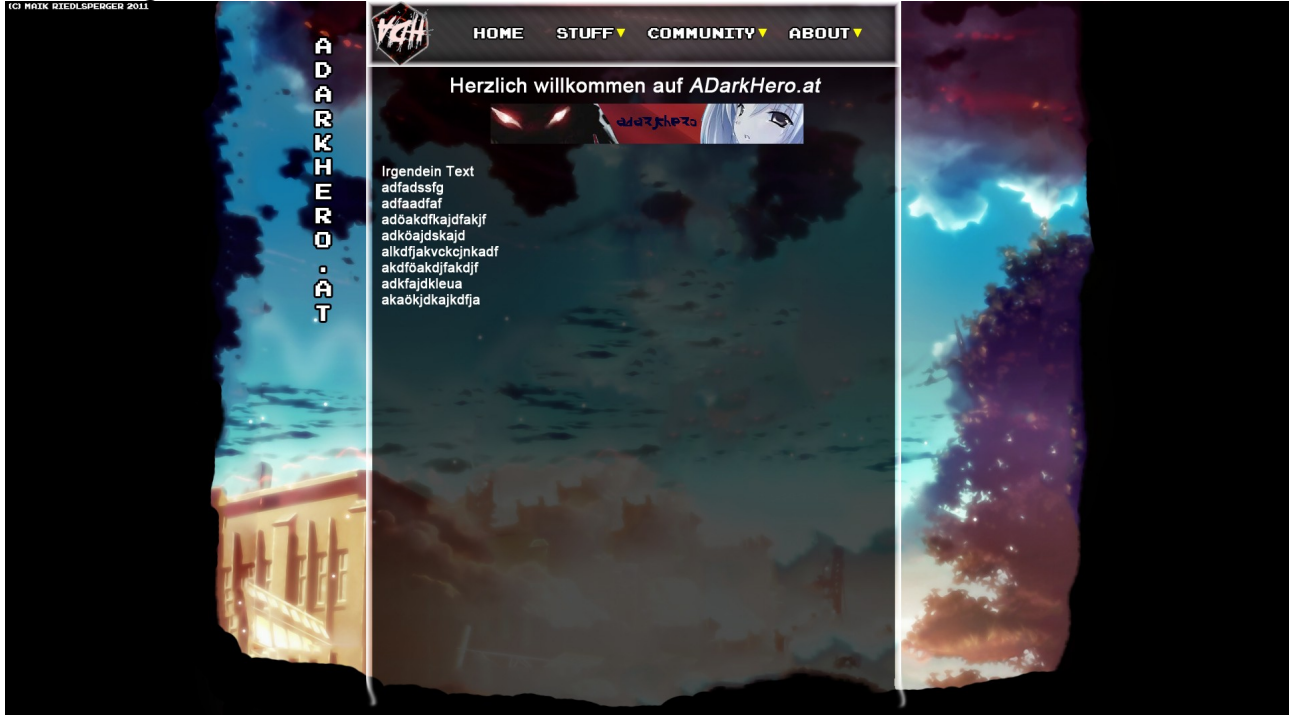

Hier das Screendesign am Ende des Tages. Es wurde ein Banner hinzugefügt, der sich bei Neuladen der Seite immer ändern soll. Ansonsten blieb der großteil des Designs unverändert.

<u>CSS</u>:

Mit einem CSS Template testeten wir erste Befehle.

<div id ="centering"> </div>

Dieser Befehl erstellt in der .html Datei eine Box.

#centering {
 width:775px;
 height: 950px;
 margin:auto;
 padding-left:25px;
 padding-top:5px;
}

Mit einer # beginnt man im .css Dokument einen Style. #centering bedeutet also, dass man diesen für die Box centering festlegt.

| Width:   | e | e | Gibt die Weite der Box an.                                      |
|----------|---|---|-----------------------------------------------------------------|
| Height:  |   |   | Gibt die Höhe der Box an.                                       |
| Margin:  |   |   | Gibt die Ausrichtung der Box an. Durch auto wird sie zentriert. |
| Padding: |   |   | Gibt den Abstand vom Text in der Box zum Boxrand an.            |
| Border:  |   |   | Gibt den Rand der Box an.                                       |

Verwendet man margin, padding oder border, muss die Gesamtgröße der Box (width/height) um den Wert von margin/padding/border verringert werden. Hat man also 25px padding auf der linken Seite und die Box soll 800px breit sein, muss man bei width 775px eingeben.

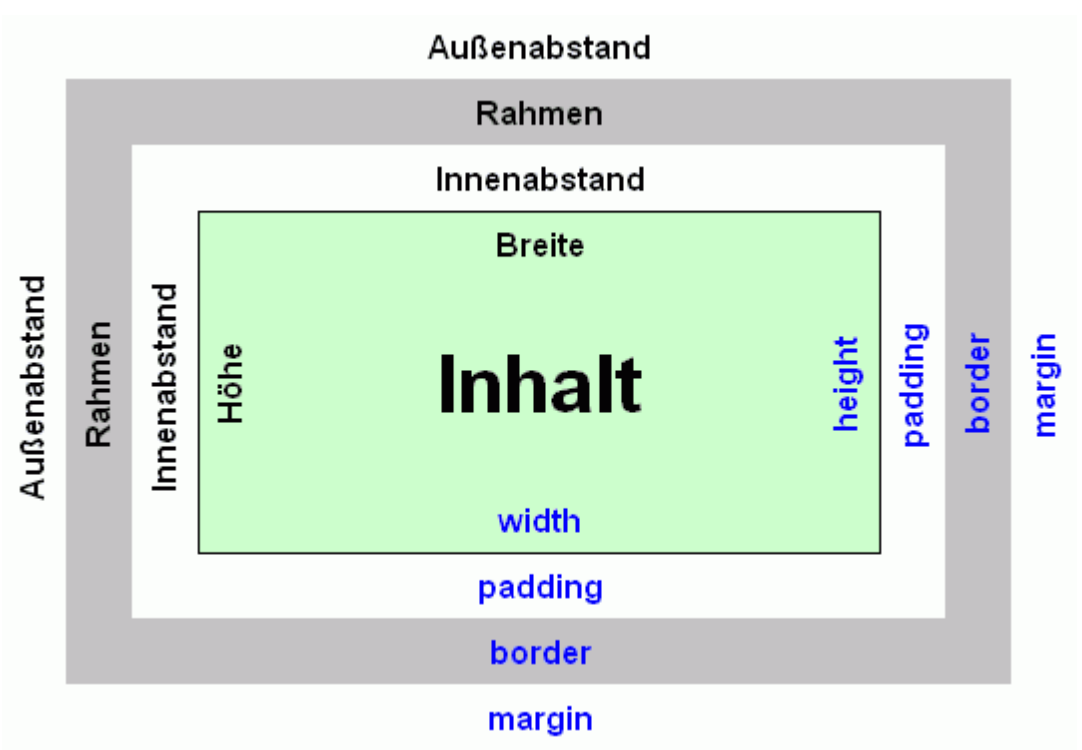

Diese Grafik zeigt die Änderung der Boxgröße durch width/padding/border/margin.

### <u>10.10.11</u>

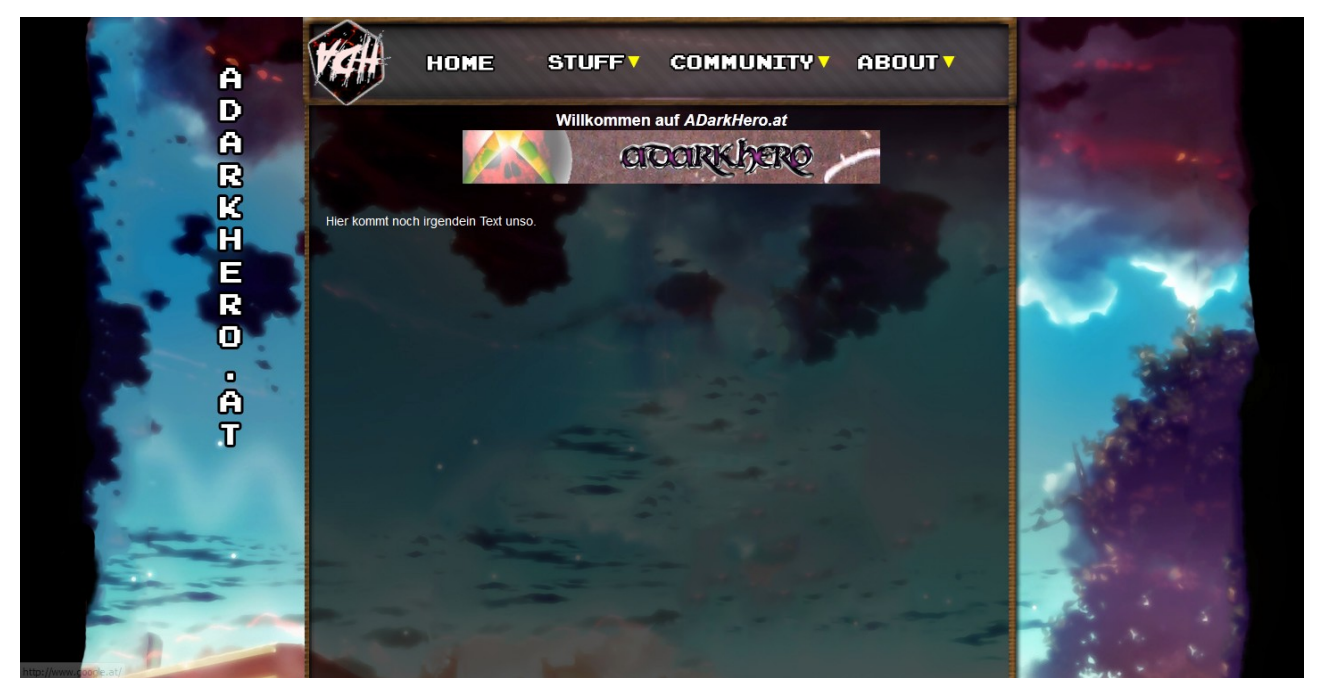

Hier ist die aktuelle Webseite. Es wurden bisher 4 Buttons zur Navigation eingefügt, sowie mit Dropdown Menüs versehen. Des weiteren wurde ein Logo eingefügt. Auf der Index Seite wird des weiteren ein Bild angezeigt, dass beim neuladen der Seite wechselt.

```
/* BOX DEFINITIONS */
-- #centering {
 width:800px;
 margin:auto;
 ł
#header {
 width:805px;
 height: 99px;
 margin-top:1px;
 margin-left:-5px;
 }
-#main{
 width:775px;
 height: 495px;
 margin:auto;
 padding-left:25px;
 padding-top:5px;
 }
```

Zum realisieren der Seite wurde 3 <div> Boxen verwendet. Die centering Box ist die komplette Seite. Die header Box ist für die Navigation, also die Menüpunkte/Buttons, sowie das Logo gedacht. In die Main Box kommt der Text der jeweiligen Seite.

Mit hilfe von Jquery lässt sich ein Dropdown Menü realisieren. Nach dem einbinden der CSS Dateien in der HTML Seite, kann mit der Hilfe einer Liste ein Dropdown Menü erstellt werden.

# <u>21.11.11</u>

Mit Jquery lassen sich Javascript Aufgaben, wie Bilderwechsel, Dropdowns oder Mouseovers realisieren.

```
<link href="../template/css/cycle.css" rel="stylesheet" type="text/css" />
<script type="text/javascript" src="../template/js/jquery.js"></script>
<script type="text/javascript" src="../template/js/jquery.easing.compatibility.js"></script>
<script type="text/javascript" src="../template/js/jquery.easing.compatibility.js"></script>
<script type="text/javascript" src="../template/js/jquery.easing.compatibility.js"></script>
<script type="text/javascript" src="../template/js/jquery.easing.compatibility.js"></script>
<script type="text/javascript" src="../template/js/jquery.easing.compatibility.js"></script>
<script type="text/javascript" src="../template/js/jquery.easing.compatibility.js"></script>
<script type="text/javascript" src="../template/js/jquery.easing.compatibility.js"></script>
<script type="text/javascript" src="../template/js/jquery.easing.compatibility.js"></script>
<script type="text/javascript">
<script type="text/javascript">
<script type="text/javascript">
<script type="text/javascript">
<script type="text/javascript">
<script type="text/javascript">
</script type="text/javascript">
</script type="text/javascript">
</script type="text/javascript">
</script type="text/javascript">
</script type="text/javascript">
</script type="text/javascript">
</script type="text/javascript">
</script type="text/javascript">
</script type="text/javascript">
</script type="text/javascript">
</script type="text/javascript">
</script type="text/javascript">
</script type="text/javascript">
</script type="text/javascript">
</script type="text/javascript">
</script type="text/javascript">
</script type="text/javascript">
</script type="text/javascript">
</script type="text/javascript">
</script type="text/javascript">
</script type="text/javascript">
</script type="text/javascript">
</script type="text/javascript">
</script type="text/javascript">
</script type="text/javascript">
</script type="text/javascript">
</script type="text/javascript">
</script type="text/javascript">
</script type="text/javascript">
<
```

Um Jquery verwenden zu können, müssen die relevanten Dateien zuerst heruntergeladen werden und danach in die Webseite eingebunden werden.

Jquery Cycle (für Bilderwechsel) benötigt die Standard jquery.js und die jquery-cycle.js. Mit <script> wird der Befehl aufgerufen.

Mit einem <div> Container wird der Bilderwechsel in die Seite eingebunden.

```
.slideshow { height: 232px; width: 232px; margin: auto }
.slideshow img { padding: 15px; }
```

In einer neuen .css Datei (z.B. cycle.css) wird dann der Style für die Slideshow eingefügt.

# <u>28.11.11</u>

XAMPP ist ein lokaler Webserver für Windows.

Dieser wird benötigt um php Dateien lokal anzuzeigen.

<u>C:/xampp/htdocs</u> ist der Pfad zum lokalen Webserver. Kopiert man Seiten in diesen Ordner, kann man sie sich im Browser unter localhost oder 127.0.0.1 darauf zugreifen.

CMS steht für Content Management System. Dieses trennt die Struktur/Design vom eigentlichen Inhalt der Seite. So kann man das Design jederzeit ändern, ohne am eigentlichen Inhalt Änderungen vornehmen zu müssen.

Des weiteren können auch Leute, die mit HTML keine Erfahrung haben mit einem CMS neue Seiten erstellen, da sie einen WYSIWYG Editor zur Verfügung gestellt bekommen. CMSs sind z.B. Joomla oder Wordpress.

Websidebaker ist ein einfaches CMS, in dem man Seiten erstellen und verändern kann.

# <u>05.12.11</u>

Um die Datenbank des Websitebakers auszulesen gibt es spezielle PHP Befehle.

```
<?php echo WEBSITE_HEADER; ?> → Kopfzeile
<?php show_menu(1); ?> → Menü/Navigation
<?php page_content(); ?> → Inhalt (der im CMS erstellt wird)
```

Vor Bilderpfaden oder CSS/JS Pfaden muss <?php echo TEMPLATE\_DIR;?> eingefügt werden, wenn die jeweiligen Dateien im Template liegen.

Des weiteren wird eine so genannte info.php benötigt:

```
<?php
$template_directory = 'mytemplate';
$template_name = '3-spalten CSS';
$template_version = '2.6';
$template_platform = '2.6.x';
$template_author = 'Christian Sommer';
$template_license = 'GNU GPL';
$template_description = 'WB-Template auf Basis des Tutorials von Maxdesign.';
// Definition der Menüelemente (wenn mehr als 1 Menü verwendet wird)
$menu[1] = 'Hauptnavigation';
// Definition der Inhaltsblöcke (wenn mehr als 1 Block verwendet wird)
$block[1] = 'Hauptinhalt';
$block[2] = 'News';
}>
```

Danach kopiert man alle Dateien, die vom Template verwendet werden in ein .zip Archiev und installiert dies im Websitebaker.

## 12.12.11

Für CMSs, wie z.B. Websitebaker gibt es verschiedene Module zum Download. Mit diesen können verschiedene Arten von Seiten, wie in etwa eine Bildergalerie oder ein Terminkalender, eingefügt werden.

Auf <u>http://www.websitebaker-cms.de/download-module/module.php</u> können beispielsweise Module für den Websitebaker heruntergeladen werden.

Diese sind im .zip Format vorhanden.

| Website Baker                                        |                        |                    | â 💻 🕸 🔒                              | Version 2.8.2<br>Revision 1528    |
|------------------------------------------------------|------------------------|--------------------|--------------------------------------|-----------------------------------|
| Seiten Medien Erweiterungen                          | Einstellungen Optionen | Admin-Tools        | Benutzerverwaltung                   |                                   |
| Modul installieren                                   |                        |                    |                                      | Designvorlagen Sprachen Erweitert |
| Oberschreibe neuere Dateien     Modul deinstallieren |                        |                    |                                      | Installieren                      |
| Calendar Details zum Modul                           |                        |                    |                                      | ✓ Deinstallieren                  |
| Bitte auswählen                                      |                        |                    |                                      | ▼ Details                         |
|                                                      | WebsiteB               | aker is released i | inder the GNU General Public License |                                   |

Im Adminbereich der Seite können Module unter Erweiterungen  $\rightarrow$  Module hinzugefügt oder entfernt werden.

#### Seite hinzufügen

| Titel:                  |                         |   | Administratoren: |
|-------------------------|-------------------------|---|------------------|
| Art:                    | Calendar                | • | Administrators   |
| Übergeordnete<br>Datei: | Keine                   | • |                  |
| Sichtbarkeit:           | Öffentlich              | • |                  |
|                         | Hinzufügen Zurücksetzen |   |                  |

Will man nun eine neue Seite erstellen, hat man z.B. den Terminkalender zur Auswahl.

### <u>09.01.12</u>

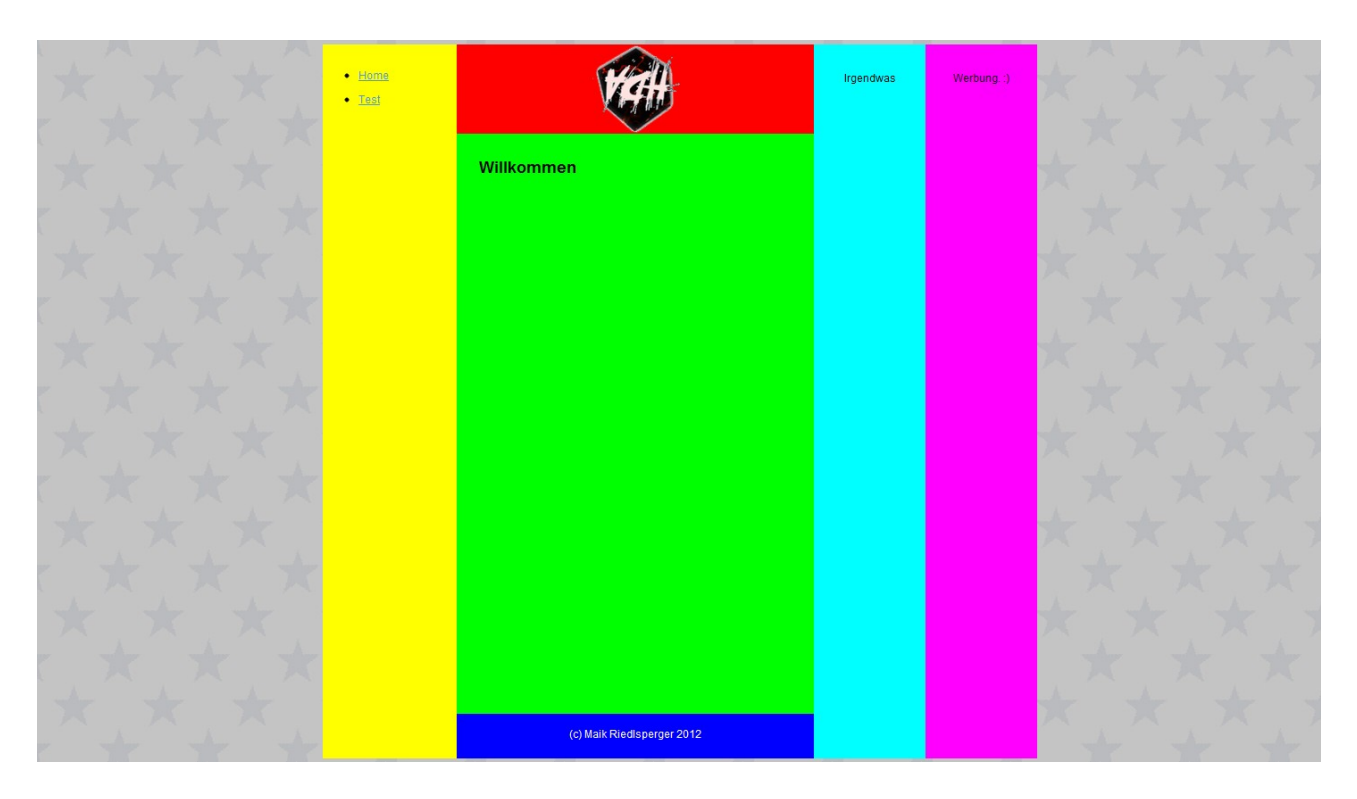

Dies ist das Ziel einer Homepageübung. Es sollen 6 Boxen erstellt werden, eine für Navigation, eine für ein Bild, eine mit Willkommenstext, eine mit Copyright, eine mit irgendwas und eine für Werbung.

```
<div id="centering">
<div id="left">
<br>

<a href="index.html">Home</a>

<a href="index.html">Test</a>
```

</div>

Mit Hilfe des *centering* Containers wird die Homepage zentriert. Im *left* Container wird nun durch *ul & li* ein Menü aufgebaut. Mit *a href* wird ein Link eingefügt.

```
<div id="top">
        <center><img src="image/logo.png" alt="Ein wirklich tolles Logo!"></center>
        </div>
```

Mit img wird in dem top Container ein Bild eingefügt.

In der down Box wird zentriert das Copyright eingeblendet.

```
<div id="right">
<br>
<br>
<center>
Irgendwas
</center>
```

</div>

In der *right* Box wird ein Probetext eingefügt. Dieser besteht aus 2 *Leerzeilen* und dem *zentrierten* Text *Irgendwas*.

```
<div id="werbung">
        <br>
        <br>
        <center>
        Werbung. :)
        </center>
        </div>
```

Ganz rechts in der Werbungsbox. Hier gibt es einfach einen Text zum Simulieren einer Werbung.

```
#centering {
padding-top:5px;
width: 800px;
margin:auto;
}
#top
{
width: 400px;
height: 100px;
margin-left: 150px;
margin-top: -800px;
background-color: #FF0000;
}
                            #right
#mid
                            {
{
                            width: 125px;
width: 375px;
                            height: 800px;
height: 650px;
margin-left: 150px; margin-left: 550px;
                            margin-top: -800px;
background-color: #00FF00;
                            background-color: #00FFFF;
padding-left:25px;
                            }
}
                            #werbung
#down
                            ł
{
                            width: 125px;
width: 400px;
                           height: 800px;
height: 50px;
                            margin-left: 675px;
margin-left: 150px;
background-color: #0000FF; margin-top: -800px;
                            background-color: #FF00FF;
color: #FFFFFF;
                            }
}
#left
{
width: 150px;
height: 800px;
background-color: #FFFF00;
}
```

Mit einer .css werden die Positionen der Boxen definiert.

#### 06.02.12

| 😼 Neue Datenbank anlegen | 0 |                 |   |         |
|--------------------------|---|-----------------|---|---------|
| test                     |   | utf8_general_ci | • | Anlegen |

Zuerst wird eine neue Datenbank erstellt.

| 🔠 Ne  | eue Tabelle in Datenbank test erstel | len                 |   |
|-------|--------------------------------------|---------------------|---|
| Name: | schule                               | Anzahl der Spalten: | 4 |

In dieser wird die Tabelle *schule* mit *4 Spalten* erstellt.

| Erzeuge Tabelle     |       |                 | :          |
|---------------------|-------|-----------------|------------|
| Tabellenname:       |       |                 |            |
| schule              |       |                 |            |
| Spalte              | Тур 😡 | Länge/Set1      | Standard2  |
| ID                  | INT   |                 | Kein(e)    |
| Vorname             | TEXT  |                 | Kein(e)    |
| Nachname            | TEXT  |                 | Kein(e)    |
| Ort                 | TEXT  |                 | Kein(e)    |
| Tabellen-Kommentar: |       | Tabellenformat: | Kollation: |

Hier werden nun 4 Spalten erstellt, eine für die ID (eine Intager Variable), eine für Vorname/Nachname/Ort. Hier jedoch als Text.

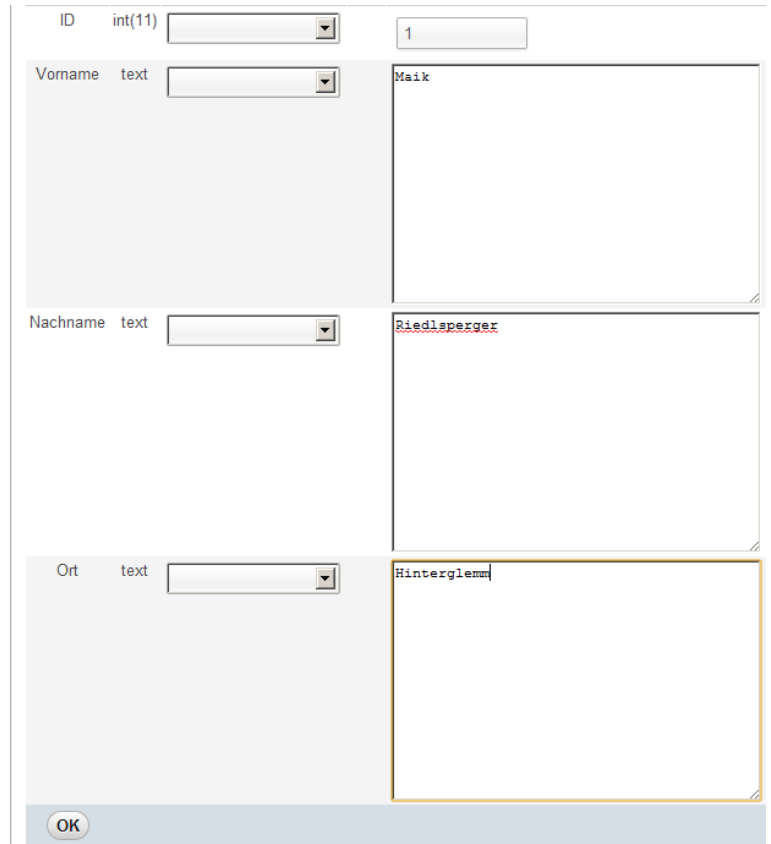

Hier werden nun nach der Reihe die Schüler der Klasse eingetragen.

```
$dbhost = "127.0.0.1";
$dbuser = "root";
$dbpass = "";
$dbdata = "schule";
```

Dann erstellt man eine neue *PHP Datei*. In dieser definiert man 4 Variablen. *\$dbhost* ist die IP Adresse der Datenbank (in diesem Fall *localhost*  $\rightarrow$  127.0.0.1). *\$dbuser* ist der User, mit dem man auf die Datenbank zugreift. *\$dbpass* ist das Passwort, mit dem man zugreift (hier leer, da kein Passwort vergeben). *\$dbdata* ist die Tabelle, die angezeigt werden soll.

```
@mysql_connect($dbhost, $dbuser, $dbpass);
    // Auswahl der Datenbank
@$x=mysql_select_db($dbdata);
    if (empty($x)) {
        echo "Fehler beim Verbinden mit dem Datenbankserver<br>";
        exit;
    }
}
```

Dieser Code greift nun mit den angegebenen Variablen auf die Datenbank zu oder gibt eine Fehlermeldung aus.

#### 20.02.12

Ähnlich wie Websitebaker ist auch Joomla ein CMS.

Man legt es ebenfalls auf seinen Webserver (oder wie in unserem Falle auf den lokalen xampp Webserver) und greift in unserem Fall *localhost/joomla* zu und installiert das System.

| 鷆 css               | 20.02.2012 11:23 | Dateiordner        |       |
|---------------------|------------------|--------------------|-------|
| 鷆 images            | 20.02.2012 12:04 | Dateiordner        |       |
| lavicon.ico         | 03.11.2011 20:45 | IrfanView ICO File | 10 KB |
| 😰 index.php         | 20.02.2012 11:48 | PHP-Datei          | 2 KB  |
| templateDetails.xml | 20.02.2012 11:13 | XML-Dokument       | 1 KB  |

Ähnlich wie in Websitebaker kann man auch hier ein eigenes Template erstellen.

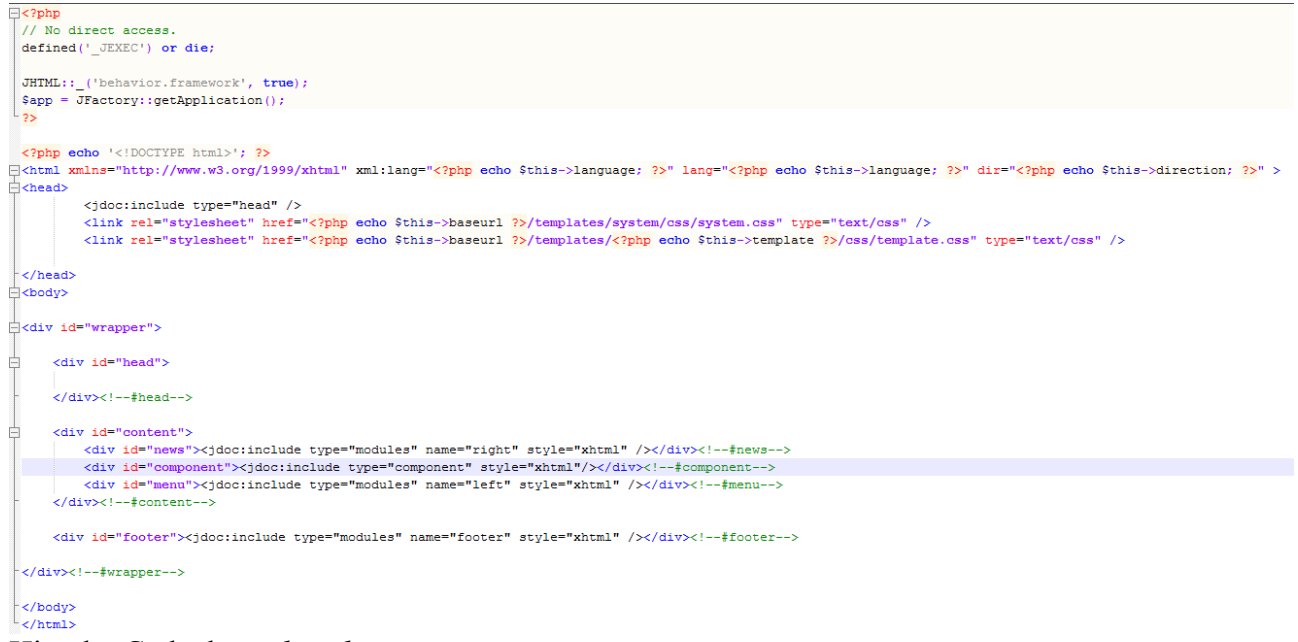

Hier der Code der index.php.

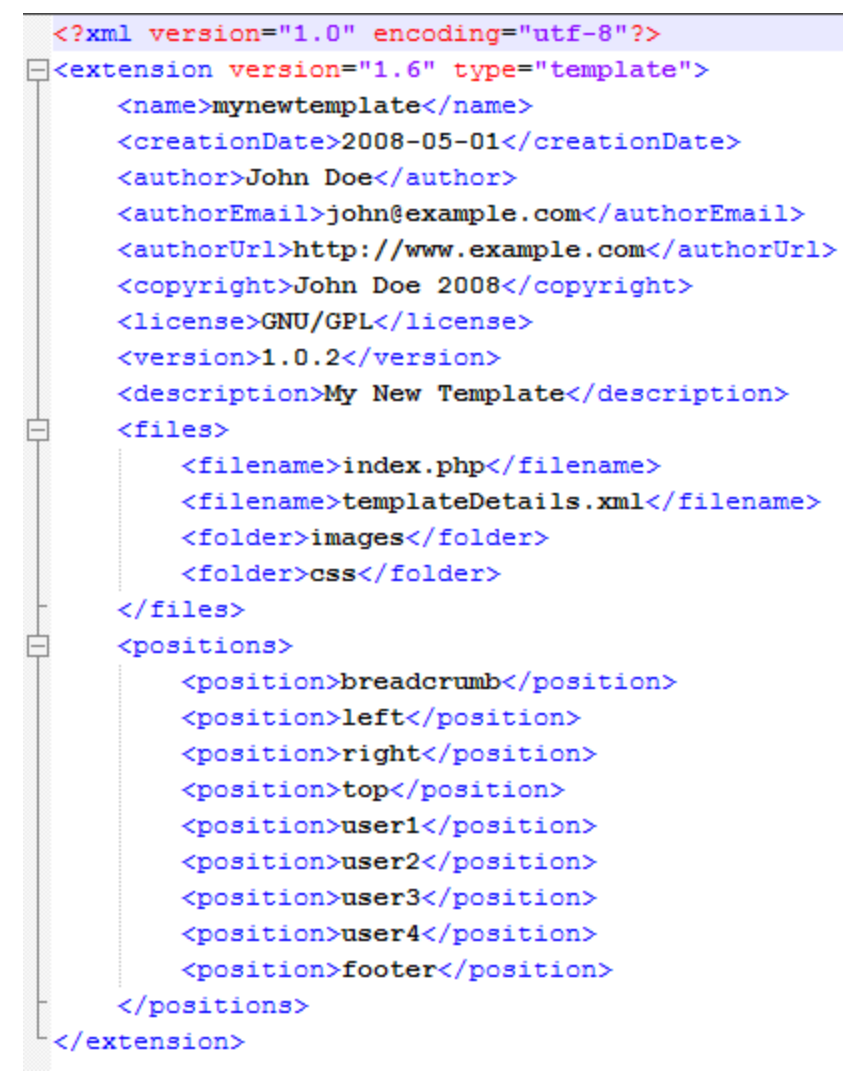

Und hier der Code der templatedetails.xml.

| trict Standards: Declara                  | ation of JButtonPopup::fetchid() should be compatible with that of JButton::fetchid() in C:\xampp\htdocs\joomla\libra<br>erungen: Installieren |
|-------------------------------------------|----------------------------------------------------------------------------------------------------|
| Installieren Al                           | ktualisieren Verwalten Überprüfen Warnungen                                                                                                    |
| FTP-Kontodaten<br>Zum Installieren und De | installieren von Erweiterungen, benötigt Joomla! FTP-Kontodaten. Bitte diese in die unteren Formularfelder eingeben.                           |
| Benutzername                              |                                                                                                    |
| Passwort                                  |                                                                                                    |
| Paketdatei hoc                            | hladen                                                                                                    |
| Paketdatei                                | Datei auswählen Keine ausgewählt Hochladen & Installieren                                                                                      |
| Aus Verzeichni                            | s installieren                                                                                                    |
| Pfad zum Paket                            | C:\xampp\htdocs\joomla\tmp Installieren                                                                                                    |
| Von Webadres                              | se installieren                                                                                                    |
| URL zum Paket                             | http:// Installieren                                                                                                    |

Man erstellt eine *.zip* Datei und lädt diese danach hoch, um sie zu verwenden. Dies funktioniert auch mit *Modulen* oder *anderen Erweiterungen*.

| <u>Stile</u> Templates                              |               |               |          |               |  |  |  |  |
|-----------------------------------------------------|---------------|---------------|----------|---------------|--|--|--|--|
| Filter Suchen Zurücksetzen · Template auswählen · 💌 |               |               |          |               |  |  |  |  |
| Stil                                                | Bereich       | Template 🛓    | Standard | Zugewiesen ID |  |  |  |  |
| Atomic - Default                                    | Site          | atomic        | 会        | 3             |  |  |  |  |
| Eeez5 - Default-Fruit Shop                          | Site          | beez5         | 龄        | 6             |  |  |  |  |
| Eeez2 - Parkseiten                                  | Site          | beez_20       | 会        | 11-           |  |  |  |  |
| Eeez2 - Default                                     | Site          | beez_20       | 会        | 4             |  |  |  |  |
| Bluestork - Default                                 | Administrator | bluestork     | *        | 2             |  |  |  |  |
| Hathor - Default                                    | Administrator | hathor        | 合        | 5             |  |  |  |  |
| ADarkHero                                           | Site          | mynewtemplate | *        | 11            |  |  |  |  |
| Anzeige # 20 🔹                                      |               |               |          |               |  |  |  |  |

In den Templates kann man nun das neu erstellte Template auswählen und nutzen.

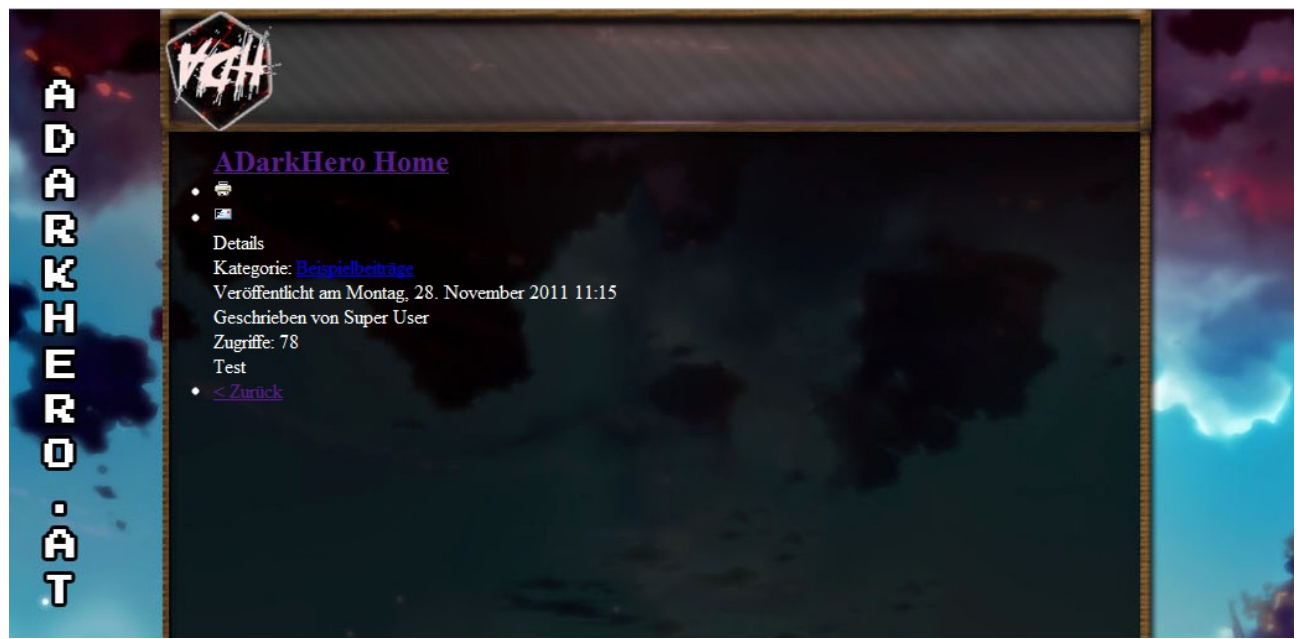

So sieht schließlich das fertige Template aus.

#### 27.02.12 / 05.03.12

#### Log in:

| Dein Username: |  |
|----------------|--|
| test           |  |
|                |  |
| Dein Passwort: |  |
|                |  |
| Login          |  |

Noch keinen Account? -> Registrieren!

Das Ziel dieser Übung ist ein funktionierendes Log in- & Registrierungssystem. Hierzu werden 5 einzelne Seiten, ein (lokaler) Webserver und eine Datenbank benötigt.

<?php session start(); ?> <h1>Log in:</h1> <form action="login.php" method="post"> Dein Username:<br> <input type="text" size="24" maxlength="50" name="username"><br><br>> Dein Passwort:<br> <input type="password" size="24" maxlength="50" name="password"><br> <input type="submit" value="Login"> </form>

<a href="register.html">Noch keinen Account? -> Registrieren!</a>

Wir beginnen mit der *index.php*. In dieser gibt man *Username & Passwort* ein, um sich einzuloggen. Hat man noch keinen Account, kann man sich über einen Link auf die *register.html* einen erstellen.

```
<?php
session start();
- ?>
<?php
        $dbhost = "127.0.0.1";
        $dbuser = "root";
        $dbpass = "";
        $dbdata = "adarkhero";
        @mysql connect($dbhost, $dbuser, $dbpass);
    @$x=mysql_select_db($dbdata);
3
         if (empty($x)) {
           echo "Fehler beim Verbinden mit dem Datenbankserver ";
           exit;
         - }
 $username = $ POST["username"];
 $passwort = md5($_POST["password"]);
 $abfrage = "SELECT username, password FROM login WHERE username LIKE '$username' LIMIT 1";
 $ergebnis = mysql query($abfrage);
 $row = mysql_fetch_object($ergebnis);
 if($row->password == $passwort)
-]
    - {
    $ SESSION["username"] = $username;
    echo "Login erfolgreich! <br> <a href=\"geheim.php\">Weiter zum Hauptseite!</a>";
    exit();
 else
3
    - {
    echo "Benutzername und/oder Passwort waren falsch. <a href=\"index.php\">Login</a>";
    3
```

#### - ?>

In der *login.php* werden die Daten der *index.php* verarbeitet. Es wird überprüft, ob die eingegebenen Daten mit denen in der Datenbank übereinstimmen. Bei "ja" erhält man einen Link auf die *geheim.php*, konnte man aufgrund von falschem Username oder Passwort nicht eingeloggt werden, erhält man eine Meldung diesbezüglich.

```
<?php
session_start();
?>
<form action="register.php" method="post">
Dein Username:<br>
<input type="text" size="24" maxlength="50"
name="username"><br>
Dein Passwort:<br>
<input type="password" size="24" maxlength="50"
name="passwort"><br>
Passwort wiederholen:<br>
<input type="password" size="24" maxlength="50"
name="passwort"><br>
<input type="password" size="24" maxlength="50"
name="passwort2"><br>
<input type="password" size="24" maxlength="50"
```

In der *register.html* erscheint ein Formular zur Erstellung eines Accounts. Hierzu werden *Username und Passwort* benötigt. Das Passwort muss zur Kontrolle doppelt eingegeben werden.

<?php

```
session_start();
?>
<?php
$dbhost = "127.0.0.1";
     $dbuser = "root";
      $dbpass = "";
      $dbdata = "adarkhero";
       @mysql connect($dbhost, $dbuser, $dbpass);
    @$x=mysql select db($dbdata);
       if (empty($x)) {
          echo "Fehler beim Verbinden mit dem Datenbankserver ";
          exit;
        з
$username = $ POST["username"];
$passwort = $ POST["passwort"];
$passwort2 = $ POST["passwort2"];
if ($passwort != $passwort2 OR $username == "" OR $passwort == "")
    {
   echo "Eingabefehler. Bitte alle Felder korekt ausfüllen. <a href=\"register.html\">Zurück</a>";
   exit;
    3
$passwort = md5($passwort);
$result = mysql query("SELECT ID FROM login WHERE username LIKE '$username'");
$menge = mysql_num_rows($result);
if($menge == 0)
    - 8
   $eintrag = "INSERT INTO login (username, password) VALUES ('$username', '$passwort')";
  $eintragen = mysql_query($eintrag);
```

```
if($menge == 0)
{
    $eintrag = "INSERT INTO login (username, password) VALUES ('$username', '$passwort')";
    $eintragen = mysql_query($eintrag);

    if($eintragen == true)
        {
        echo "Benutzername <b>$username</b> wurde erstellt. <a href=\"index.php\">Login</a>";
    }
    else
        {
        echo "Fehler beim Speichern des Benutzernames. <a href=\"register.html\">Zurück</a>";
    }

else
    {
        echo "Benutzername schon vorhanden. <a href=\"eintragen.html\">Zurück</a>";
    }
```

In der *register.php* wird die Eingabe von der *register.html* verarbeitet und in eine Datenbank geschrieben. Das Passwort wird mit einem *md5 Wert verschlüsselt*.

```
<?php
session_start();
?>
<?php
if(!isset($_SESSION["username"]))
        {
        echo "Bitte erst <a href=\"index.php\">einloggen</a>";
        exit;
        }
else{
        echo "Willkommen auf dieser Seite! :)";
}
```

Ist man nun eingeloggt kann man auf die *geheim.php* zugreifen und der Text "*Willkommen auf dieser Seite*" erscheint. Hat man sich zuvor nicht eingeloggt, erscheint ein Text mit der Aufforderung, dies zu tun.

*session\_start* hat den Sinn, Variablen über längere Zeit zu speichern, damit man nicht beim Betreten einer anderen Seite gleich wieder ausgeloggt wird.

### 16.04.12

Jumploader ist eine Javadatei, welche dem User erlaubt, Dateien ins Netz zu laden.

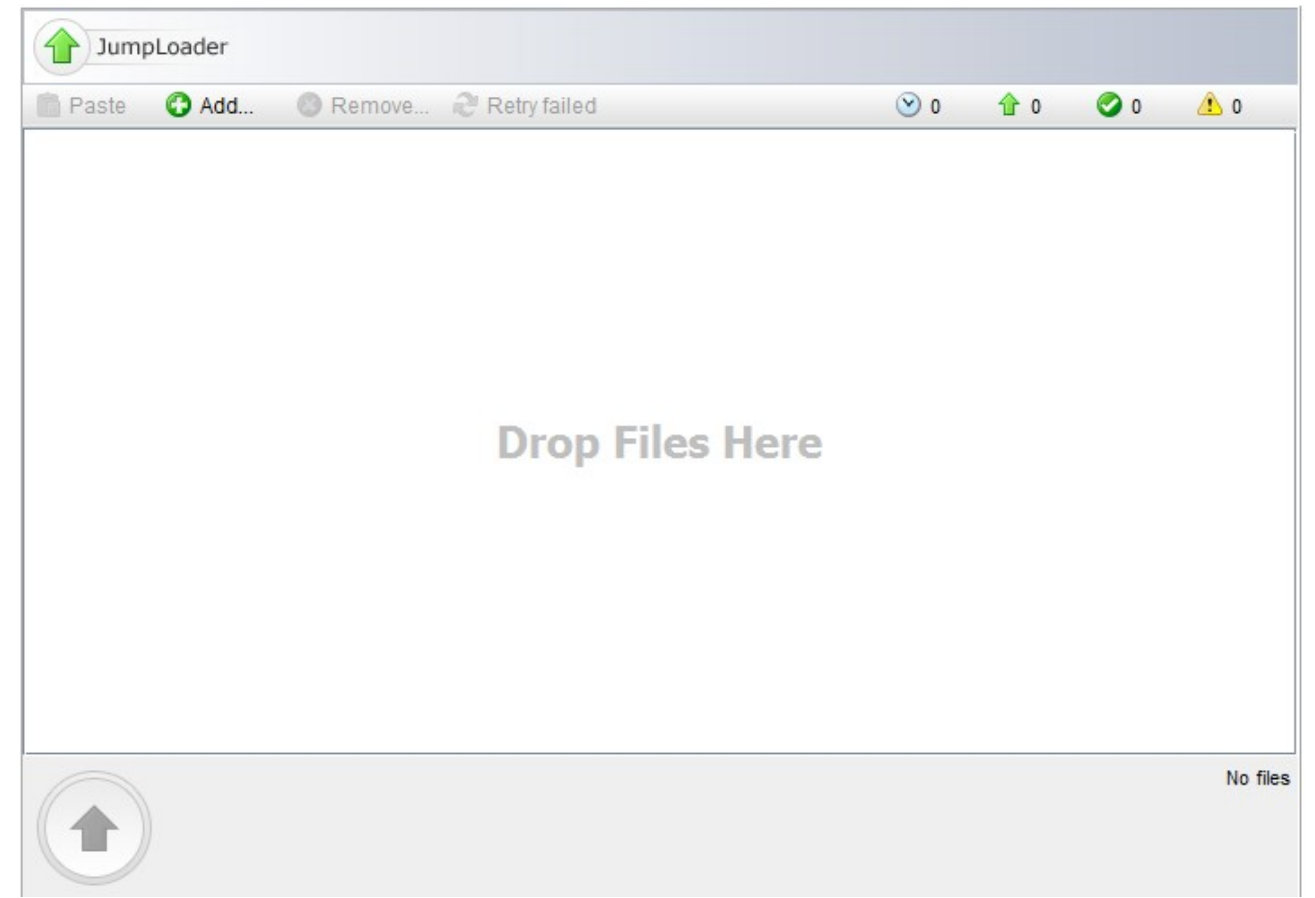

Mittels *Drag and Drop* oder dem *Add Button* lassen sich Dateien auswählen und mittels dem Upload Pfeil unten links hochladen.

Mit diesem Code wird die *jumploader.jar* auf eine *HTML / PHP Webseite* eingebunden. In der markierten Zeile steht der Pfad zu einer weiteren PHP Datei, die dann die Befehle des Jumploaders ausführt.

```
<?php
//---
             _____
// partitioned upload file handler script
//-----
11
11
     specify upload directory - storage
11
     for reconstructed uploaded files
$upload dir = $ SERVER[ 'DOCUMENT ROOT' ] . "/schule/jumploader/uploaded/";
11
11
     specify stage directory - temporary storage
11
     for uploaded partitions
$stage dir = $ SERVER[ 'DOCUMENT ROOT' ] . "/schule/jumploader/uploaded/";
11
11
     retrieve request parameters
$file param name = 'file';
$file name = $ FILES[ $file param name ][ 'name' ];
$file id = $ POST[ 'fileId' ];
$partition_index = $_POST[ 'partitionIndex' ];
$partition count = $ POST[ 'partitionCount' ];
$file_length = $_POST[ 'fileLength' ];
11
11
    the $client id is an essential variable,
11
    this is used to generate uploaded partitions file prefix,
11
   because we can not rely on 'fileId' uniqueness in a
    concurrent environment - 2 different clients (applets)
11
11
    may submit duplicate fileId. thus, this is responsibility
11
    of a server to distribute unique clientId values
    (or other variable, for example this could be session id)
11
11
     for instantiated applets.
$client_id = $_GET[ 'clientId' ];
```

In der 2. PHP Datei gibt man nun den Pfad (vom Server ausgehend) ein, in dem die hochgeladenen Dateien gespeichert werden sollen. Dieser Pfad wird in der Variable *\$upload\_dir* bzw. *\$stage\_dir* gespeichert.

#### 23.04.12

Tiny MCE ist ein so genannter *What you see is what you get (WYSIWYG)* Editor. Dieser ist ein Editor, ähnlich Word, mit dem ein User Texte eingeben und formatieren kann, ohne sich mit HTML auskennen zu müssen.

```
<!-- /TinyMCE -->
</head>
<body role="application">
<form method="post" action="tiny.php">
    <div>
        <div>
            <h1>Titel der Webseite</h1>
            <input type="text" name="title"> <br>
            <h1>Inhalt</h1>
            <textarea id="tiny" name="tiny" rows="15" cols="80" style="width: 50%">
                Schreiben Sie hier den Text ihrer Website hinein!
            </textarea>
        </div>
        <br />
        <input type="submit" name="save" value="Submit" />
        <input type="reset" name="reset" value="Reset" />
    </div>
</form>
<script type="text/javascript">
if (document.location.protocol == 'file:') {
    alert ("The examples might not work properly on the local file system due to securi
}
</script>
</body>
</html>
```

Zuerst benötigt man eine Datei, in welcher der Editor eingebunden wird. Damit dies funktioniert, benötigt man einige Zeilen an Javascript Code. Danach kann man den Editor mittels *textarea* einbinden. Mit *form* kann man nun den eingegebenen Text als HTML Code an eine 2. Datei übermittlen.

```
<?php
$tiny = $_POST["tiny"];
$title = $_POST["title"];
$datafile = fopen("html/". $title. ".php", "a+");
fwrite($datafile, $tiny);
echo 'Success! :) <br> <a href="html/', $title, '.php">Zu Ihrer Website</a>'
?>
```

Mit der 2. Datei kann man nun die *Eingabe in eine Datei* schreiben. In diesem Fall konnte man auch noch den Titel der Datei, in die geschrieben werden soll eingeben.

### 07.05.12 / 14.05.12

Die aktuelle Aufgabe ist es, ein eigenes, kleines CMS zu schreiben.

Dies ist ein voll toller Header!

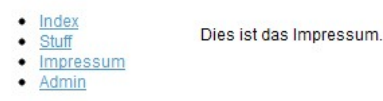

Right

Dieser Footer wurde mit einem nicht patentierten System geändert.

Dies ist der Grundaufbau der Seite, dieser kann mittels einer .*css* Datei natürlich frei angepasst werden. Der Inhalt jeder *DIV Box* wird aus einer Datenbank ausgelesen.

| Log in:        |  |
|----------------|--|
| Dein Username: |  |
| adarkhero      |  |
| Dein Passwort: |  |
| •••••          |  |
| Login          |  |

Des weiteren gibt es einen *Adminbereich*, zu dem nur der Administrator des CMS Zugriff hat. Dieser ist mit einem *Log in* geschützt. <u>Neue Seite erstellen</u> <u>Seiten ändern / Löschen</u> <u>Header / Footer / Linke & Rechte Anzeige ändern</u> Dateien hochladen

Hat man sich eingeloggt, hat man die Möglichkeit, eine *neue Seite zu erstellen*, eine *Seite zu ändern oder zu löschen*, den *Header / Footer / die linke oder die rechte Anzeige zu ändern* und *Dateien hochzuladen*.

| itel der Webseite<br>ame der Webseite (Bitte keine Abstände, Großschreibung & Sonderzeichen!)<br>halt<br>halt<br>A □   B I 및 ARE   臣 王 臣 Styles • Paragraph • Font Family • Font Size •<br>K வ வ வ வ A () 臣 • 臣 • 臣 • 臣 • 臣 • 臣 • 臣 • 臣 • ○ ○ ○ ○                                                                                                    |
|----------------------------------------------------------------------------------------------------|
| ame der Webseite (Bitte keine Abstände, Großschreibung & Sonderzeichen!)<br>halt                                                                                                    |
| Tame der Webseite (Bitte keine Abstände, Großschreibung & Sonderzeichen!)                                                                                                    |
| uhalt                                                                                                    |
| uhalt                                                                                                    |
| a D   B Z U ABC   E = = = = Styles • Paragraph • Font Family • Font Size • K ⓐ @ @   A \sqrt{s}   Ξ • Ξ •   Ξ •   Ξ ·   Ξ ·   Ξ |
| ≝   Ξ = [ ]" = } [ ] ] [ ] !! ] ⊞ ⊞   — 2 [ ]] ×. ×'   Ω ( 2) ]] =   ]   / 1 14   ]<br>∃ = 1 1   <u>4</u>   «» «» « A Δ 🐨   ¶ N Γ 🕂 ( 9 ]],                                                                                                    |
| chreiben Sie hier den Text ihrer Website hinein!                                                                                                    |
|                                                                                                    |
|                                                                                                    |
| worder?                                                                                                    |

Submit Reset

Klickt man nun auf *Seite erstellen* erhält man einen *WYSIWYG Editor*, in dem man den Inhalt der Seite eintragen kann. Diesen Editor erhält man auch, wenn man eine *Seite bearbeiten* will.

| Zurück zun         | n Adminbereich      |
|--------------------|---------------------|
| ADarkHer           | o - Stuff           |
| Ändern             | Löschen             |
| ADarkHer<br>Ändern | o - Home<br>Löschen |
| Impressum          |                     |
| Ändern             | Löschen             |

Unter *Seite ändern / löschen* kann man nun die Seite wählen, welche man bearbeiten oder löschen will. Will man eine Seite ändern, erhält man erhält man einen Editor, mit dem man den Content erneuern kann.

Header | Footer | Links | Rechts ||| Zurück zum Adminbereich

#### Header

| B I U ABC ≡ ≡ ≡ Styles • Paragraph • Font Family • Font Size •                                                                                                    |
|----------------------------------------------------------------------------------------------------|
| 从 🗈 🏝 🌆 🌆   舟 🅼   ⊟ • ] 田 •   幸 律 🦛   🤊 🤍   ∞ 🚿 🕹 💆 🛷 🞯 🚥   函 🗟   <u>▲</u> • 💇 •                                                                                                    |
| 🛃   🔤 🗉   3 <sup>-0</sup> 🕄 🚽   <sup>1</sup> / <sub>111</sub> <sup>1</sup> 1/ <sup>1</sup> /11   🖼 💷   2 🛄   ×. ×'   Ω 🙂 関 🖛   3   1/1 1/1   💷                                                                             |
| $\square$ $\blacksquare$ $\blacksquare$ $\blacksquare$ $4$ $4$ $4$ $4$ $4$ $4$ $4$ $4$ $A$ $A$ $B$ $\blacksquare$ $\blacksquare$ $\blacksquare$ $\blacksquare$ $\blacksquare$ $\blacksquare$ $\blacksquare$ $\blacksquare$ |
| Dies ist ein voll toller Header!                                                                                                    |
|                                                                                                    |
|                                                                                                    |
|                                                                                                    |
|                                                                                                    |
| Path: p Words:6                                                                                                    |
|                                                                                                    |
| Submit Reset                                                                                                    |

Das selbe gilt für den Header, Footer etc. Mittels Tiny MCE kann man den Inhalt jederzeit ändern.

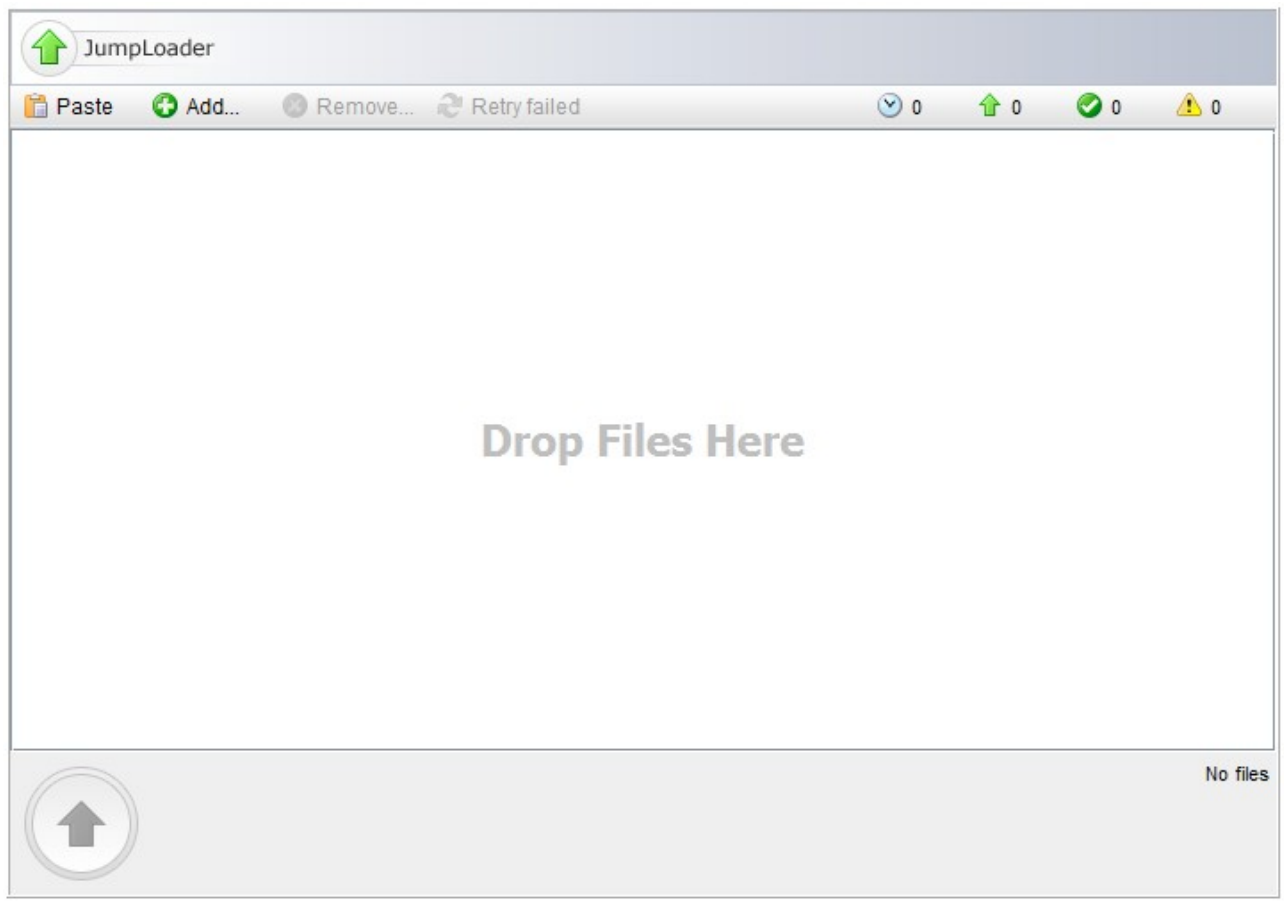

Mittels Jumploader lassen sich Dateien, wie z.B. Bilder ins CMS hochladen.